#### 1. Anlegen des Meldescheins

Hauptperson und Begleitpersonen werden erfasst.

Mindestens bei der Hauptperson muss eine gültige E-Mailadresse eingetragen sein.

Bei allen Reisenden, die die Gästekarte digital erhalten **möchten** (vorherige Abfrage durch Beherbergungsbetrieb notwendig) muss das Häkchen "Digitale Gästekarte" gesetzt sein.

Ist eine E-Mailadresse beim Hauptreisenden erfasst und bei den weiteren Begleitpersonen der Haken "Digitale Gästekarte" gesetzt, werden alle Anhänge an die E-Mailadresse des Hauptreisenden versendet.

| (AV)S                                                                                                    |                                                                                           | Handbuch                             | Impressum Datenschutz Kontakt Logou<br>Angemeldet als: Testperson                                             |                                                               |  |  |
|----------------------------------------------------------------------------------------------------|-------------------------------------------------------------------------------------------|--------------------------------------|----------------------------------------------------------------------------------------------------|---------------------------------------------------------------|--|--|
| (IAV S                                                                                                    | Melde                                                                                     | schein anl                           | legen                                                                                                    |                                                               |  |  |
| Meldeschein<br>D Anlegen<br>D Importieren<br>D Journal<br>D Suchen<br>D Angereist<br>D Anreise Heute<br>D Vor Anreise | Berechnung:<br>Meldescheinnummer<br>manuelle<br>Meldescheinnr.<br>Meldescheintyp<br>Firma | Meldeschein  Testfirma Test-Obiekt-1 | Straße / Hausnr.<br>PLZ / Ort<br>Herkunftsland<br>Staatsangehörigkeit                                         | Musterstraße 1<br>11111 Musterstadt<br>Deutschland<br>deutsch |  |  |
| Statistiken<br>D Statistiken<br>D Auswertungen                                                                        | Anreise<br>Abreise<br>Kategorie<br>Anrede<br>Name                                         | 25.02.2022                           | Ausweisinammen<br>) Geburtsdatum<br>) Weitere Angaben<br>KFZ-Kennzeichen                                      |                                                               |  |  |
|                                                                                                    | E-Mail                                                                                    | anna.mustermann@test.de              | Digitale Gästekarte<br>Gesamtbetrag in €                                                                      | $\checkmark$                                                  |  |  |
|                                                                                                    | Begleitpersonen                                                                           | sene (ab 13 Ja 💌                     | Anreise :<br>Abreise :<br>Geburtsdatum :<br>Staatsangehörigkeit :<br>Ausweisnummer :<br>Digitale Gästekarte : | Alle -                                                        |  |  |

Soll jede Person die Gästekarte ein einer separaten E-Mail erhalten, muss pro Person eine E-Mailadresse eingetragen werden.

## 2. Versand der digitalen Gästekarte

Nach dem "Speichern" der Daten und dem Ausdruck des Meldescheins erscheint ein weiterer Button "Versand".

|                          | Handbuch                                                                                                    |                         | Impressum Datenschutz Kontakt Logout<br>Angemeldet als: Testperson |                   |  |  |  |  |
|--------------------------|----------------------------------------------------------------------------------------------------|-------------------------|--------------------------------------------------------------------|-------------------|--|--|--|--|
| ( <sup>(</sup> AVS       | Melde                                                                                                    | schein bea              | arbeitei                                                           | า                 |  |  |  |  |
| Meldeschein              | Berechnung: Gedruckt                                                                                                    |                         |                                                                    |                   |  |  |  |  |
| D Importieren            | Meldescheinnummer                                                                                                    | 540475                  | Straße / Hausnr.                                                   | Musterstraße 1    |  |  |  |  |
| D Journal<br>D Suchen    | manuelle<br>Meldescheinnr.                                                                                                    |                         | PLZ / Ort                                                          | 11111 Musterstadt |  |  |  |  |
| D Angereist              | Meldescheintyp                                                                                                    | Meldeschein             | Herkunftsland                                                      | Deutschland       |  |  |  |  |
| Vor Anreise              | Firma                                                                                                    | Testfirma               | Staatsangehörigkeit                                                | deutsch           |  |  |  |  |
| Statistik                | Objekt                                                                                                    | Test-Objekt-1           | Ausweisnummer                                                      |                   |  |  |  |  |
| Statistiken Auswertungen | Anreise                                                                                                    | 25.02.2022 (тт.мм.јују) | Geburtsdatum                                                       | (LULL.MM.JJJJ)    |  |  |  |  |
|                          | Abreise                                                                                                    | 03.03.2022 (ТТ.ММ.ЈЈЈЈ) | Weitere Angaben                                                    |                   |  |  |  |  |
|                          | Kategorie                                                                                                    | Erwachsene (ab 13 Ja 🔻  | KFZ-Kennzeichen                                                    |                   |  |  |  |  |
|                          | Anrede                                                                                                    | Frau 💌                  |                                                                    |                   |  |  |  |  |
|                          | Name                                                                                                    | Mustermann              |                                                                    |                   |  |  |  |  |
|                          | Vorname                                                                                                    | Anna                    |                                                                    |                   |  |  |  |  |
|                          | E-Mail                                                                                                    | anna.mustermann@test.de | Digitale Gästekarte                                                | $\checkmark$      |  |  |  |  |
|                          |                                                                                                    |                         | Gesamtbetrag in €                                                  | 15,00             |  |  |  |  |
|                          | Begleitpersonen       Alle •         1. Mustermann Max - Erwachsene (ab 13 Jahre) nach § 4 Abs. 1       ^         Åndern       Neu       Stornieren       Kopieren         Hinweis:       Vorgang abgeschlossen       Ausdruck |                         |                                                                    |                   |  |  |  |  |
|                          |                                                                                                    |                         |                                                                    |                   |  |  |  |  |
|                          |                                                                                                    |                         |                                                                    |                   |  |  |  |  |
|                          |                                                                                                    |                         |                                                                    |                   |  |  |  |  |
|                          |                                                                                                    |                         |                                                                    |                   |  |  |  |  |

Mit Klick auf diesen Button erfolgt der Versand der digitalen Gästekarten an die hinterlegten E-Mailadressen.

Hinweis: Versand der E-Mails erfolgreich abgeschlossen.

Wird ein Meldeschein weit vor der Anreise angelegt, werden die Gästekarten erst 1 Tag vor Anreise versendet.

Innerhalb des Aufenthaltszeitraums können die E-Mails öfters versendet werden.

Es erfolgt keine Rückmeldung vom System, wenn die E-Mails nicht zugestellt werden konnten.

## DigiCard to go

#### 3. Versand der digitalen Gästekarte via PMS-Schnittstelle

Viele Beherberger arbeiten mit einem Reservierungssystem und übergeben die abrechnungs- und gästekartenrelevanten Daten via Schnittstelle ins AVS-Meldescheinsystem.

Diese Schnittstelle kann je Reservierungssystem um die Informationen für die Digitale Gästekarte erweitert werden.

Beherberger können sich für weitere Informationen an die Kurverwaltung wenden.

### 4. DigiCard to go Suchfunktionalität

Es gibt einen separaten Menüpunkt "DigiCard to go – Suche".

Über diesen Menüpunkt kann nach Meldescheinen, für die die Voraussetzungen für die DigiCard to go erfüllt sind und im Allgemeinen gesucht werden.

|                                    |                   | 👼 Handbuch |       | Impressum                       | Datenschutz | Kontakt            | Logout  |
|------------------------------------|-------------------|------------|-------|---------------------------------|-------------|--------------------|---------|
| <b>AVS</b>                         |                   |            |       |                                 | Ang         | emeldet als: There | sa_Test |
| (////3                             | DigiCa            | rd to go   | su    | chen                            |             |                    |         |
| Meldeschein                        |                   |            |       |                                 |             |                    |         |
| ▷ Anlegen ▷ Importieren            | Meldescheinnummer |            |       |                                 |             |                    |         |
| D Journal                          | Firma             | Testfirma  |       |                                 |             |                    |         |
| ▷ Angereist ▷ Vor Anreise          | Objekt            |            |       | gesperrte Objekte<br>einblenden | 🔿 ja 🔘 n    | ein                |         |
| ▷ Anreise Heute ▷ Online-Meldungen | E-Mail            |            |       | DigiCard                        | 🔿 ja 🔿 n    | ein 🔘 beides       |         |
| ▶ Link-Generator                   |                   |            |       | Versand Button                  | 🔿 ja 🔿 n    | ein 🔘 beides       |         |
| Statistik                          | Name              |            |       | Vorname                         |             |                    |         |
| > Auswertungen                     |                   |            |       |                                 |             |                    |         |
| Rechnungseinsicht                  | Hinweis:          |            |       |                                 |             |                    |         |
| DigiCard to go                     |                   |            |       |                                 |             |                    |         |
| D suchen                           |                   | L          | eeren | Suchen                          |             |                    |         |

# DigiCard to go

#### Erklärungen zur Suchfunktionalität

| Meldescheinnummer | Suche nach einer eindeutigen MS-Nummer                 |  |  |  |  |
|-------------------|--------------------------------------------------------|--|--|--|--|
|                   | → 1 Ergebnis möglich                                   |  |  |  |  |
| E-Mail            | Suche nach einer eindeutigen E-Mailadresse             |  |  |  |  |
|                   | → mehrere Ergebnisse möglich                           |  |  |  |  |
| Name              | Suche nach einem eindeutigen Nachnamen                 |  |  |  |  |
|                   | → mehrere Ergebnisse möglich                           |  |  |  |  |
|                   | Es wird auch auf Ebene Begleitperson gesucht           |  |  |  |  |
| Vorname           | Suche nach einem eindeutigen Vornamen                  |  |  |  |  |
|                   | → mehrere Ergebnisse möglich                           |  |  |  |  |
|                   | Es wird auch auf Ebene Begleitperson gesucht           |  |  |  |  |
| DigiCard          | Voraussetzungen "DigiCard to go"                       |  |  |  |  |
|                   | Ja= E-Mailadresse und Haken gesetzt                    |  |  |  |  |
|                   | Nein = E-Mailadresse und Haken nicht gesetzt           |  |  |  |  |
|                   | Beides = entweder E-Mailadresse und/oder Haken         |  |  |  |  |
|                   | gesetzt                                                |  |  |  |  |
|                   |                                                        |  |  |  |  |
| Versand Button    | Ja= Button "Versand" geklickt                          |  |  |  |  |
|                   | Nein = Button "Versand" nicht geklickt                 |  |  |  |  |
|                   | Beides = Button "Versand" geklickt oder nicht geklickt |  |  |  |  |
|                   |                                                        |  |  |  |  |

Es kann hierbei nach Firmen, Objekten oder Kundendaten gesucht und auch der Status der DigiCard to go ausgelesen werden

Die Suchergebnisse erfolgen pro Person/Digicard to go. Über das Stift-Icon können Sie den entsprechenden Meldeschein aufrufen, um ggf. Daten zu ändern.

5

Mit einem Klick auf E-Mail-Historie kann man zusätzliche Details über versendete E-Mails der betreffenden digitalen Gästekarte nachvollziehen.

# DigiCard to go suchen

Legende HP = Hauptperson BP = Begleitperson

| 100 Elemente gefunden, zeige 1 bis 15 an. 📧 🔇 1, 2, 3, 4, 5, 6, 7 🔊 🔊 |
|-----------------------------------------------------------------------|
|-----------------------------------------------------------------------|

|   |    | MS-Nr.      | Name       | Vorname | Anreise    | Abreise    | E-Mail       | DigiCard | Versand Button |
|---|----|-------------|------------|---------|------------|------------|--------------|----------|----------------|
| 0 | IJ | 605496 (HP) | Musterfrau | Max     | 05.12.2022 | 08.12.2022 | maildev@dv0. | ja       | ja             |
| 0 | 5  | 605496 (BP) | Musterfrau | Martha  | 05.12.2022 | 08.12.2022 |              | ja       | ja             |
| 0 | 5  | 605496 (BP) | Musterfrau | Manuel  | 05.12.2022 | 08.12.2022 |              | ja       | ja             |